## GUIA BÁSICO PARA SOLICITAÇÃO DE BOLSA/AUXÍLIOS PRAE

- Passo a passo para inscrição
- Principais dúvidas sobre a documentação
- Como digitalizar e anexar documentos

Pró-Reitoria de Assuntos Estudantis - PRAE Atualizado em Junho/2025

## Passo a passo para solicitação de bolsa/auxílio da PRAE

#### 1º PASSO:

Leia ATENTAMENTE o Edital!

O Edital apresenta todas as regras para inscrição e manutenção do benefício. **Todas as etapas devem ser cumpridas corretamente.** Obedeça as datas e fique atento a todas as informações e modelos de documentos disponíveis em cada Edital.

#### 2° PASSO:

Separe toda a documentação necessária para inscrição. Preste bastante atenção em cada item solicitado no Edital mesmo que você já tenha sido bolsista ou passado por outro processo de seleção. TODOS os documentos devem ser atuais!

#### 3° PASSO:

**Digitalize todos os documentos em formato PDF ou JPEG.** Faça tudo com muita atenção! Os documentos precisam ser legíveis e sem cortes nas páginas.

Fique atento a qualidade das imagens!

#### 4° PASSO:

Faça sua inscrição no endereço eletrônico indicado no Edital. Preste bastante atenção e preencha corretamente o formulário. Se organize, não deixe para última hora!

#### 5° PASSO:

Acompanhe os resultados no site da PRAE, conforme o calendário do Edital

A seleção para bolsa/auxílio da PRAE tem como base o **Política Nacional de Assistência Estudantil (PNAES)**, regido pela **Lei n.º 14.914/2024.** 

Todos os documentos são importantes para avaliação das condições de vida, renda e trabalho do estudante e sua família. Em caso de dúvidas entre em contato com o Serviço Social: servicosocial.prae@unirio.br

Atenção: Nenhuma orientação neste Guia substitui as informações do Edital.

# Dúvidas com a documentação? Confira aqui algumas dicas!

### Comprovante de matrícula ou histórico da UNIRIO:

| UNIRIO   | Universidade Federal do Esta<br>11.02.05.99 33 - Historico escola | do do<br>ar com | 4/2020<br>12 | O documento pode |                            |        |                                    |
|----------|-------------------------------------------------------------------|-----------------|--------------|------------------|----------------------------|--------|------------------------------------|
| Curso:   |                                                                   | -               |              | _                | Versão:                    | 2010/1 | ser retirado através               |
| Matrícu  | la:                                                               |                 |              | Pe               | eríodo Atual:              |        |                                    |
| Nome A   | luno:                                                             |                 |              |                  |                            |        | do Portal do Aluno                 |
| Período: | 1°. semestre de 2019                                              |                 |              |                  |                            |        |                                    |
| Código   | Nome Disciplina/Atividade                                         | CR.             | C.H.         | Média            | Freq. Situação             | Local  |                                    |
| HEA0100  | INTRODUÇÃO AO SERVIÇO SOCIAL                                      | 4               | 60           |                  | APV- Aprovado              |        |                                    |
| HEA0103  | TEORIAS PSICOLÓGICAS                                              | 2               | 30           |                  | APV- Aprovado              |        |                                    |
| HEA0106  | FORMAÇÃO SOCIAL POLÍTICA E ECONÔMICA DO BRASIL                    | 4               | 60           |                  | APV- Aprovado              |        | ,                                  |
| HEA0110  | TEORIA SOCIAL, POLÍTICA E MODERNIDADE I                           | 2               | 30           |                  | APV- Aprovado              |        |                                    |
| HFC0201  | INTRODUÇÃO ÀS CIÊNCIAS SOCIAIS                                    | 4               | 60           |                  | APV- Aprovado              |        | Caso nao tenha acesso ao Po        |
| HF10032  | INTRODUÇÃO À FILOSOFIA                                            | 4               | 60           |                  | APV- Aprovado              |        | poderá solicitar uma declaração    |
|          | Total Créditos/Carga Horária cursados no Período: :               | 20              | 300          |                  | Coeficiente de Rendimento: |        | i matrícula na Secretaria do Curso |
| Período: | 2°. semestre de 2019                                              |                 |              |                  |                            |        |                                    |

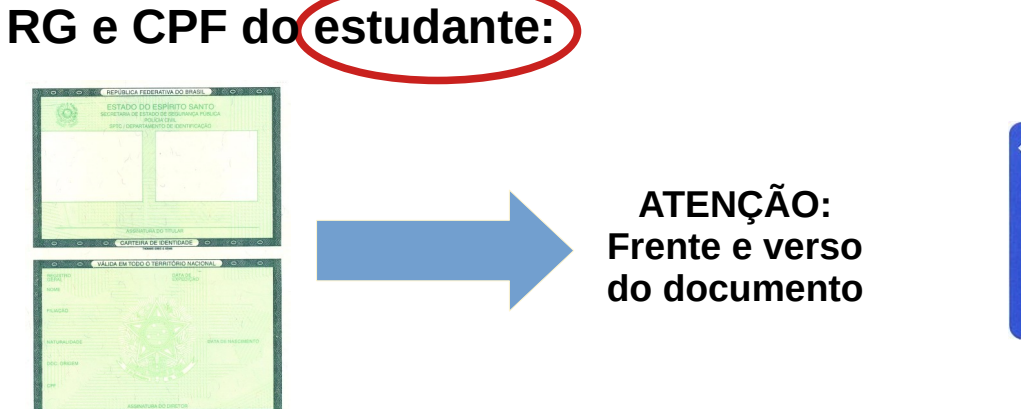

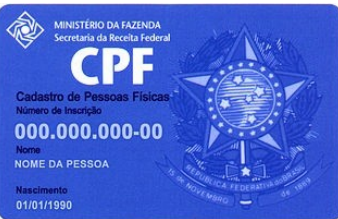

#### Declaração de composição do núcleo familiar:

| UNIVERSIDA<br>PRO                                                                                                    | DE FEDERAL DO ESI<br>DE FEDERAL DO ESI<br>DE REITORIA DE ASSU                                                                                                    | IIRIO<br>TADO DO RIO DE J<br>INTOS ESTUDANTI                                                                                                    | IANEIRO – UNIRI<br>IS – PRAE                                                                                                    | 0                                                                                                    | Modelo<br>disponível no<br>Edital                                             | FIQUE /                                                                                                    |
|----------------------------------------------------------------------------------------------------|----------------------------------------------------------------------------------------------------|----------------------------------------------------------------------------------------------------|----------------------------------------------------------------------------------------------------|----------------------------------------------------------------------------------------------------|-------------------------------------------------------------------------------|----------------------------------------------------------------------------------------------------|
| DECLARA<br>Eu (nome completo)<br>RG<br>residente no endereço,<br>complemento<br>DECLARO, sob as penas di<br>DECLARO, sob as penas di<br>DECLARO, sob as penas di<br>DECLARO PARA O PELINO<br>USCUMORA DELENO                                                                                                    | AN<br>AÇÃO DE COMPOS<br>CPF                                                                                                    | EXO I<br>SIÇÃO DO NÚCL<br>,<br>,<br>a<br>multar é composto de :<br>R\$                                                                                                    | EO FAMILIAR<br>Matricula, Est<br>acordo com o quadr<br>(soma da renda da                                                                                                    | , n°,<br>ado,<br>o abaixo e que<br>a familia).                                                                                                    |                                                                               | Considera-se con<br>unidade nucle<br>uma ou<br>eventualmente                                                           |
| 2) No analysis of received and the order of the order of the orde | rerr andra due très datasse met de<br>de fina éco de destina éco de detenimiente<br>de fina éco de destina éco de<br>de metterio de la destina de<br>de la destina de<br>d | es.<br>Alte Nevo Roha Partilie X<br>PC de Nevo Roha Partilie X<br>errengendotes:<br>e renda (INCL UINT<br>Cenpação<br>Cenpação<br>companies de Nevo Roha Partilio A<br>Centra Compação<br>companies de Nevo Roha Partilio A<br>companies de Nevo Roha Partilio A<br>companies de Nevo Roha | e demais peogramas de trans<br>Asulia-Alamenação e Au<br>20 0 ESTUDANTI<br>Renda BRUTA<br>Menzal                                                                                                 | sferência de renda,<br>silio-Mondia).<br>D'orgem da<br>Reada<br>tedepa davico<br>tedepa davico<br>tedep | Não esqueça<br>de assinar o<br>documento!<br>ATENÇÃO:<br>digitar o<br>nome no | outras pessoa<br>para o rendir<br>suas despesa<br>aquela unidad<br>moradoras e<br>domicílio". (Ar<br>nº 209 de 07 de r |
| de alaguési.<br>Estoso ciente de que a <u>Robolicitação</u><br>econoportação da inferênse novelas e que<br>minimos, o autoriza o minico novecendos<br>Declatas os ba as pecalidades previstas<br>consiscio ou aprotendação de diados fito<br>Res<br>Assimatura da<br>(ATEL                                                                                                    | Assums Estudintis poleri soli<br>c. cao ou silo a apresente destro ci<br>eri intellatamente cancelado es un<br>un 22º dio Coldio Penul III<br>las civo divergente polen aur<br>o de Janeiro, de<br>o/a estudiante ou do Resp<br>NÇÃO: anexar RG (                                                                                                    | citar, a qualquer tempo, a apre-<br>fo prazo deserminado, ou se ve<br>reri obrigado a devolver os va<br>inferior, que estas informaçõe<br>vertar na eliminação do estudar<br>onssável Legal (quando<br>do declarante — fre                                                                                                    | sentação da minha docume<br>erificado renda per capita se<br>alores recebidos.<br>Es las verdadeiras e que est<br>ate do processo seletivo.<br>de 2025.<br>En menor de 18 anos)<br>ente e verso) | ntação para fins de<br>uperior a 1 salário-<br>tora ciente de que a                                                                                                    | documento<br>NÃO é<br>assinatura!                                             | Todas as<br>referem ao do<br>do estudante.                                                                             |

#### Considera-se como grupo familiar: "A unidade nuclear composta por uma ou mais pessoas, eventualmente ampliada por outras pessoas que contribuam para o rendimento ou tenham suas despesas atendidas por aquela unidade familiar, todas moradoras em um mesmo domicílio". (Art. 50 da Portaria MEC nº 209 de 07 de março de 2018). Todas as informações se eferem ao domicílio de origem

FIQUE ATENTO !!!

### Comprovante de residência ATUAL:

#### **Documentos aceitos:**

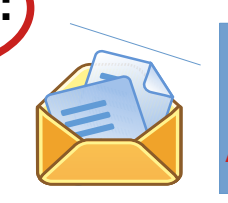

Três últimos meses Apresentar apenas um!!

Contas de água, gás, energia elétrica, internet ou telefone (fixo ou móvel); Contrato de aluguel em vigor (acompanhado com documento oficial com foto e comprovante de residência do proprietário do imóvel); Declaração anual do Imposto de Renda Pessoa Física (IRPF); Demonstrativo ou comunicado do Instituto Nacional do Seguro Social (INSS) ou da Receita Federal do Brasil (RFB); Contracheque emitido por órgão público; Boleto bancário de mensalidade escolar, de mensalidade de plano de saúde, de condomínio ou de financiamento habitacional; Fatura de cartão de crédito; Extrato do Fundo de Garantia do Tempo de Serviço (FGTS); Guia ou carnê do Imposto Predial e Territorial Urbano (IPTU).

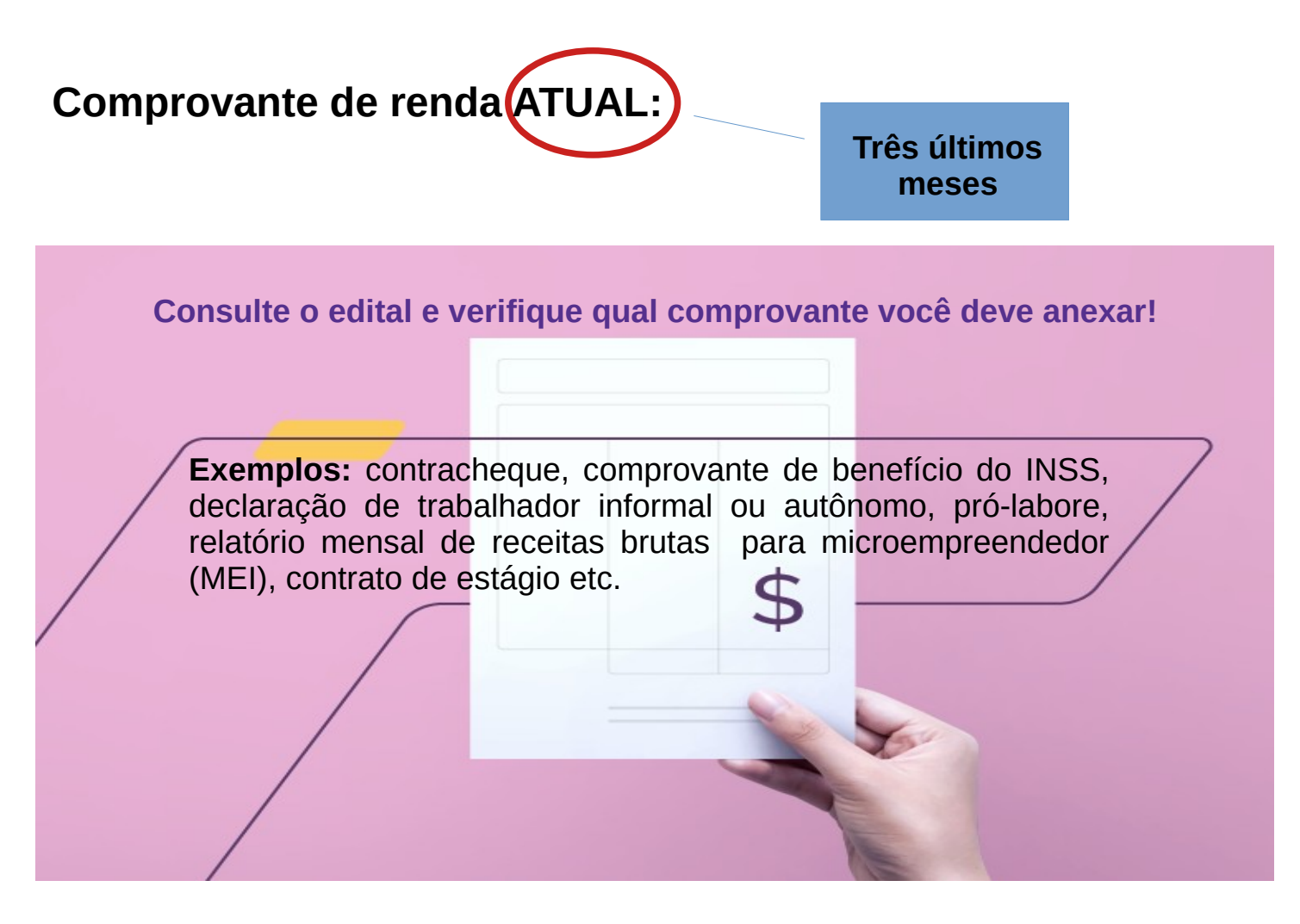

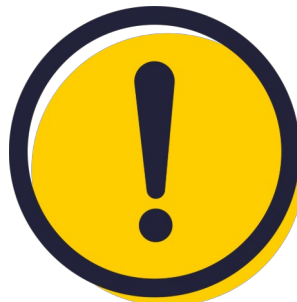

Não serão considerados no cálculo da renda os valores do Benefício de Prestação Continuada (BPC), do Novo Bolsa Família e demais programas de transferência de renda, do Seguro Desemprego e da bolsa/auxílios da PRAE (Bolsa de Incentivo Acadêmico, Auxílio-Alimentação e Auxílio-Moradia).

#### Formulário Completo do Cadastro Único do Governo Federal:

Converse com o Responsável Familiar, somente ele tem acesso as informações completas no sistema.

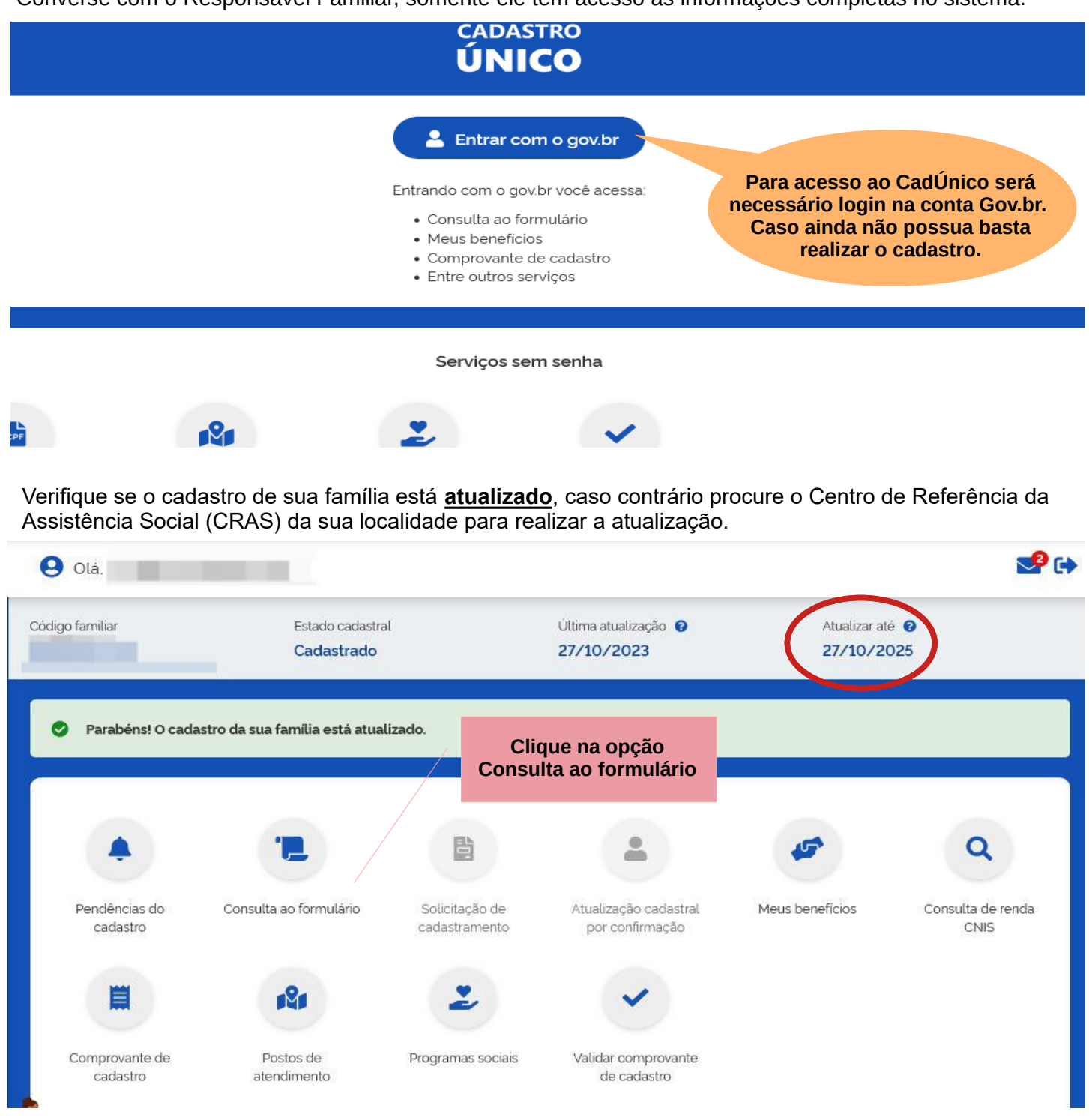

Verifique se a "Renda familiar por pessoa (per capita)" está correta, caso o valor esteja defasado ou tenha sofrido alteração, procure o CRAS para atualização.

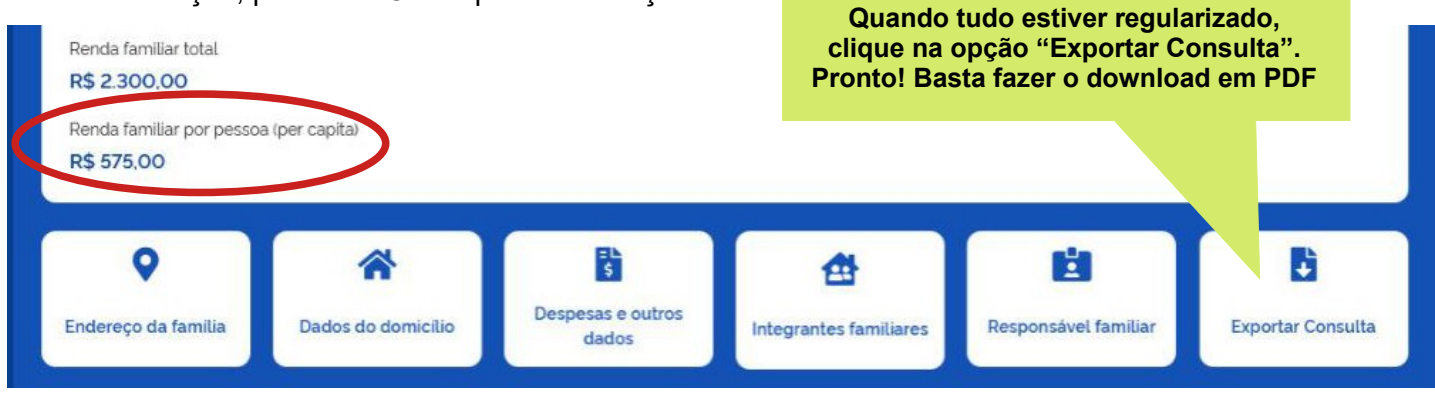

#### Declaração de Imposto de Renda Pessoa Física (IRPF):

**ISENTOS:** utilizar o modelo de declaração disponibilizado no Edital. **Não esqueça de assinar o documento e anexar o RG!** 

**DECLARANTES:** deverão apresentar a declaração completa, com todas as páginas e o Recibo de Entrega.

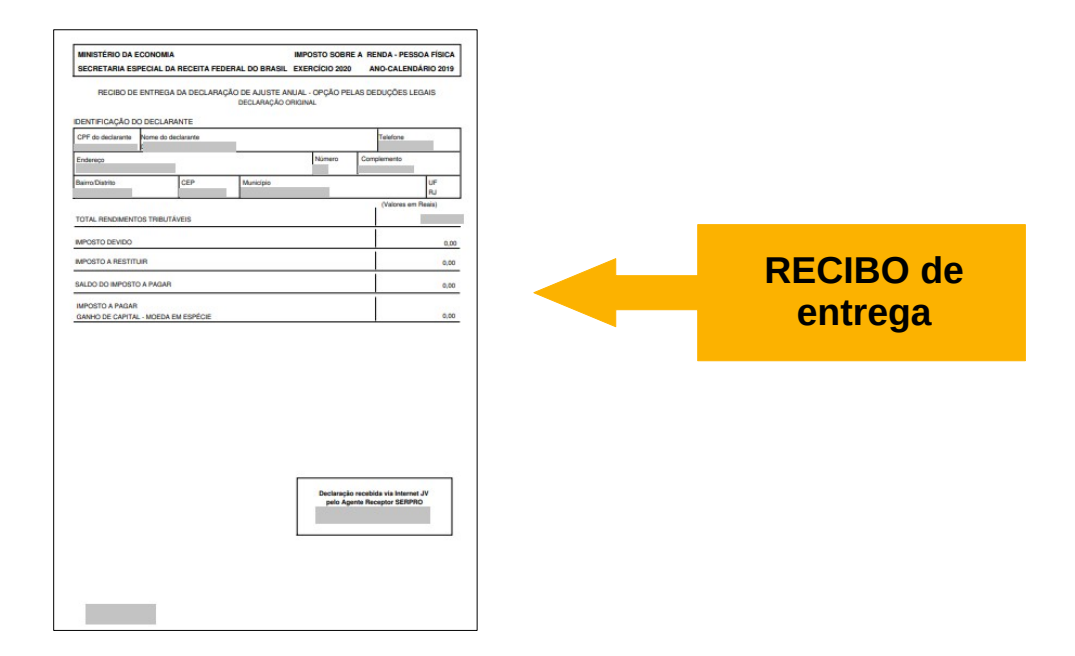

| AND DESCRIPTION OF A DESCRIPTION OF A DE                                                                                                    | NOR. BUT INTER A BUSINE A BUSINE A BUSI                                                                                                    | NOME APPLICATION ADDRESS ADDRESS ADDRE | NORE APPORTS ADDRESS ADDRESS A |
|----------------------------------------------------------------------------------------------------|----------------------------------------------------------------------------------------------------|----------------------------------------------------------------------------------------------------|----------------------------------------------------------------------------------------------------|
| MULANERS IN LAUTE MUR. EXERCISE 20-7 AND CALINEARS (19-                                                                                                    | DECLARAÇÃO DE ALEIPE ANIMA. EXERCICIO DE 1 ANO-CALENDARIO DO-                                                                                                    | TEXT ANALYSIS AND TAXAL EVENING THE ANALYSIS AND TAXAL                                                                                                    | RECARDAD OF ANYTH AND A DESCRIPTION OF AND A DESCRIPTION OF A DESCRIPTION OF                                                                                                    |
| The OF THE PARTY                                                                                                    | TILM                                                                                                    | ENGINEERINE REPORT.                                                                                                    | Alasie estimated an anti-                                                                                                    |
| ten artanten Itteller Tantana Itteller                                                                                                    | NUCRUITS                                                                                                    | SERVERSION THRUTE-ON ADDRESS OF PERSON MADE AND ADDRESS APPORTS DOWNLOW TO ADDRESS APPORTS DOWNLOW                                                                                                    | 91005 91004                                                                                                    |
| These indeep in a second second                                                                                                    | NUMBER OF STREET STREET STREET STREET                                                                                                    | - EXCELSION SALE SALESON                                                                                                    | A LANK, BLOR, M. AMPROXIMATION AND ADDRESS OF A DESCRIPTION AND ADDRESS OF A DESCRIPTION AND ADDRESS OF A DESCRIPTION ADDRESS OF A DESCRIPTION ADDRESS OF A DESCRIPTION ADDRESS OF A DESCRIPTION ADDRESS OF A DESCRIPTION ADDRESS OF A DESCRIPTION ADDRESS OF A DESCRIPTION ADDRESS OF A DESCRIPTION ADDRESS OF A DESCRIPTION ADDRESS OF A DESCRIPTION ADDRESS OF A DESCRIPTION ADDRESS OF A DESCRIPTION ADDRESS OF A DESCRIPTION ADDRESS ADDRESS ADDR |
| (in Al-Alberto-Lance On-Align plat to Alberto & Mallera New Long M <sup>*</sup>                                                                                                    | at 10 10 100 10                                                                                                    | REMOMENTOR THRUTHARD DE RESIDEA ARREND RECEIPTOR ACURAL ADARDATE POLITITIZAR                                                                                                    |                                                                                                    |
| Andream Marcal III                                                                                                    | The Lot 100 1000 100                                                                                                    | fer Hangles                                                                                                    | NON NORMAN                                                                                                    |
| Array 0. 10                                                                                                    | N 10 10 100 100                                                                                                    | ADDRESTOR THEY TAKEN DE PERIOA ADRESCA RECEBEROR ACUEUL ADARENTE PELOS REPENDENTES                                                                                                    | Derivating for                                                                                                    |
| Set International Address Statistics                                                                                                    | NE 10 10 100 10                                                                                                    | BPOSTOTAGE (RE100)                                                                                                    | tarius                                                                                                    |
| Test USCOW                                                                                                    | 27 108 108 1080 108                                                                                                    | Rel Hongha                                                                                                    | International Advantations Providences                                                                                                    |
| Ocanado Personi. 277 Engendris contato de mantecido:                                                                                                    | 16 18 180 180 18                                                                                                    | Addaminy Tool EFETTUADOB                                                                                                    | Der divergier                                                                                                    |
| No A School Boolingto A Hard Higher                                                                                                    | 14 14 14 140 140 140                                                                                                    | CONCIDENTITY ADDRESS                                                                                                    |                                                                                                    |
| Nº di mala di Jena Bostudi. (Dilatania)<br>antiga di manan di Jeni                                                                                                    | No 108 109 1016 10                                                                                                    | Text Horizonta                                                                                                    |                                                                                                    |
| IPO60/ED                                                                                                    | 10 10 10 100 10<br>114 10 10 100 10                                                                                                    | DEGLARAÇÃO DE BENET DIPERTOS (Teases et fuese                                                                                                    |                                                                                                    |
| 6.MINTAGOS                                                                                                    |                                                                                                    | CODED DECHEMONE BELOWER                                                                                                    |                                                                                                    |
| fait remains                                                                                                    | PROVIDENT OPPOSITE AND DESCRIPTION OF THE OWNER                                                                                                    | · · · · · · · · · · · · · · · · · · ·                                                                                                    |                                                                                                    |
| Resident Tole Television and personal America Anala Television of Parameter Provider                                                                                                    | au 10 10 10 10 10                                                                                                    | 1.00                                                                                                    |                                                                                                    |
| ALLING ACC ALLOS ALLOS                                                                                                    |                                                                                                    | Records and an annual sector and an annual sector and an annual sector and an annual sector and an an an an an an an an an an an an an                                                                                                    |                                                                                                    |
| RETURNED THE COMPANY AND AND AND AND AND AND AND AND AND AND                                                                                                    |                                                                                                    | W AND ADD ADD ADD ADD ADD ADD ADD ADD ADD                                                                                                    |                                                                                                    |
|                                                                                                    |                                                                                                    | H but                                                                                                    |                                                                                                    |
| NUMBER OF THE PARTY OF THE PARTY OF THE PART                                                                                                    |                                                                                                    |                                                                                                    |                                                                                                    |
| In the standing                                                                                                    | N 10 10 10 10 10                                                                                                    |                                                                                                    |                                                                                                    |
| 0000000                                                                                                    |                                                                                                    | IT IN ACTIVITY, VOLUMENTS INCLUDES ROUTED ROUTED ROUTED                                                                                                    |                                                                                                    |
|                                                                                                    | 10 10 10 10 10 10                                                                                                    |                                                                                                    |                                                                                                    |
|                                                                                                    | 10% 10 00 10 10 10                                                                                                    | a president contraction of the contraction of the                                                                                                    |                                                                                                    |
|                                                                                                    | REPORT OF THE CASES RELEASED IN THIS CA. THESE I TO DETUND FOL IN REPORT OF                                                                                                    |                                                                                                    |                                                                                                    |
|                                                                                                    | ADMONISATION ADMITTOR & AND THEMPSILED                                                                                                    | N AND COLOR OF COLOR OF COLOR                                                                                                    |                                                                                                    |
|                                                                                                    | Annoneteros sustantes a tresutação excustrar i setembra                                                                                                    | a programmer of the same                                                                                                    |                                                                                                    |
| 100000                                                                                                    | dan damagini                                                                                                    | 10 Aux                                                                                                    |                                                                                                    |
| ( Species)                                                                                                    | QuerteD                                                                                                    | (mm)                                                                                                    | ()                                                                                                    |
|                                                                                                    |                                                                                                    |                                                                                                    |                                                                                                    |
| OP/ BEDGETO SOBRE & MENDER - RESIDE. / MENDER - RESIDE. / MENDER - RESIDE. / MENDER - RESIDE. / MENDER - RESIDE. // MENDER - RESIDE. // MENDER - R                                                                                                    | OM APOUND HORME & RENEX - PESSON PERCH                                                                                                    |                                                                                                    |                                                                                                    |
| DEGLARAÇÃO DE ALVERE AREAS, EXONOCIO DEVE ANGULARIDARID DEV                                                                                                    | DEGLARAÇÃO DE ALASTE ABLAS. EXEMPLOS ANO LASTERIAMO DES                                                                                                    |                                                                                                    |                                                                                                    |
|                                                                                                    |                                                                                                    |                                                                                                    |                                                                                                    |
| Research Statistics & Balance & Balance & Bala                                                                                                    | Principle Longering.                                                                                                    |                                                                                                    |                                                                                                    |
| Names of the Control of State of State                                                                                                    | role del la regione<br>Neurostata de la regione<br>Neurostata de la regione<br>Neurostata de la regione                                                                                                    |                                                                                                    |                                                                                                    |
| Name         Name         Nam         Name         Name                                                                                                    | Principle Economia<br>Microsofte at Princip<br>Nano Theorem (Princip<br>Marchine at Princip<br>Marchine Annual Princip<br>Marchine Annual Princip                                                                                                    |                                                                                                    |                                                                                                    |
| Biological Procession Construction Construction Construction         Biological Procession           Biological Procession         Biological Procession         Biological Procession           Biological Procession         Biological Procession         Biological Procession         Biological Procession           Biological Procession         Biological Procession         Biological Procession         Biological Procession         Biological Procession           Biological Procession         Biological Procession         <                                                                                                    | Normal Association and the second association of the second association of the second associatio                                                                                                    |                                                                                                    |                                                                                                    |
| Name         Name         Nam         Name         Name                                                                                                    | Number Synthesis         19.802           Number Synthesis         10.802           Number Synthesis         10.802           Number Synthesis         10.802           Number Synthesis         10.802           Number Synthesis         10.802           Number Synthesis         10.802                                                                                                    |                                                                                                    |                                                                                                    |
| Status         Status           Status         Status         Status           Status         Status         Status           Status         Status         Status           Status         Status         Status           Status         Status         Status           Status         Status         Status           Status         Status         Status           Status         Status         Status           Status         Status         Status           Status         Status         Status           Status         Status         Status                                                                                                    | Particular Streaments in the second stream stream s                                                                                                    |                                                                                                    |                                                                                                    |
| Nation 5 Michael Carlos and Ania         1022           Nation 5 Michael Carlos and Michael Carlos and Michael And Michael Carlos and Michael Carlos and Michael Carlos and Michael Carlos and Michael And Michael And Michael And Michael And Michael And Michael And Michael And Michael And Michael And Michael And Michael And Michael And Michael And Michael And Michael And Michael And Michael And Michael And Michael And Michael And                                                                                                    | Home State And State And And And And And And And And And And                                                                                                    |                                                                                                    |                                                                                                    |
| Teaching and any and any and any any any any any any any any any any                                                                                                    | Heiner State Strengther<br>Heiner State Strengther<br>Heiner State Strengther<br>Heiner State Strengther<br>Heiner State Strengther<br>Heiner State Strengther<br>Heiner Strengther<br>Heiner |                                                                                                    |                                                                                                    |
| Image: Section of the section of the sectio                                                                                                    | Personal strength         1000           Biolic Restar Strength         1000           Biolic Restar Strength         1000           Bio                                                                                                    |                                                                                                    |                                                                                                    |
| Interface and an end of the second second                                                                                                    | Particular Statements and a statement of the statement of the statement of                                                                                                    |                                                                                                    |                                                                                                    |
| Homework         1           Version Production after<br>Version Production after<br>Version Production after<br>Version Production after<br>Version Production after<br>Version Production after<br>Version After<br>Version After<br>Ver | Particular State State S                                                                                                    |                                                                                                    |                                                                                                    |
| Interview of the second second seco                                                                                                    | <ul> <li>Restance and second seco</li></ul>                                                                                                    |                                                                                                    |                                                                                                    |
| Homework         1           State of the state of the state of                                                                                                    | A second second                                                                                                    |                                                                                                    |                                                                                                    |
| Teaching and any and any and any any any any any any any any any any                                                                                                    | Press         Statistical strategies         Statistical strategies                                                                                                    |                                                                                                    |                                                                                                    |
| International and a second second s                                                                                                    | An end of the second second se                                                                                                    |                                                                                                    |                                                                                                    |
| Terminal and a second second                                                                                                    | Animal An extension<br>and an extension of a second second                                                                                                    | Apr                                                                                                    | esentar TODAS                                                                                                    |
| Terminal and a second second                                                                                                    | An example of the second second secon                                                                                                    | Apr                                                                                                    | esentar TODAS                                                                                                    |
| Territoria de la conserva de la conserva de la cons                                                                                                    | A set of a set of a s                                                                                                    | Apr                                                                                                    | esentar TODAS                                                                                                    |
| The second second sec                                                                                                    | An example of the second second secon                                                                                                    | Apr                                                                                                    | esentar TODAS                                                                                                    |
| Here and a set of the set of the                                                                                                    | A set of the set of the set of th                                                                                                    | Apr                                                                                                    | esentar TODAS<br>s páginas da                                                                                                    |
| The second second secon                                                                                                    | A relation of the second second secon                                                                                                    | Apre                                                                                                    | esentar TODAS<br>s páginas da                                                                                                    |
| In the second second se                                                                                                    | A result of the second second                                                                                                    | Aproa                                                                                                    | esentar TODAS<br>s páginas da                                                                                                    |
| The second second sec                                                                                                    | A series of the series of the                                                                                                    | Aprea                                                                                                    | esentar TODAS<br>s páginas da<br>declaração                                                                                                    |
| New Second Second Secon                                                                                                    | A result of the second second                                                                                                    | Aproa                                                                                                    | esentar TODAS<br>s páginas da<br>declaração                                                                                                    |
| In the second second se                                                                                                    | A series of the series of the                                                                                                    | Aproa                                                                                                    | esentar TODAS<br>s páginas da<br>declaração                                                                                                    |
| The second second secon                                                                                                    | A result of the second second                                                                                                    | Aproa                                                                                                    | esentar TODAS<br>s páginas da<br>declaração                                                                                                    |
| The second second sec                                                                                                    | A result of the second second                                                                                                    | Aprea                                                                                                    | esentar TODAS<br>s páginas da<br>declaração                                                                                                    |
| The second second secon                                                                                                    | A relation of the second second secon                                                                                                    | Aproa                                                                                                    | esentar TODAS<br>s páginas da<br>declaração                                                                                                    |
| The second second secon                                                                                                    | Networks         Networks           Networks         Networks           Networks         Networks<                                                                                                    | Aproa                                                                                                    | esentar TODAS<br>s páginas da<br>declaração                                                                                                    |

#### MODELOS DE DECLARAÇÃO [UTILIZAR SOMENTE QUANDO NECESSÁRIO]

| UNIVERSIDADE FEDERAL DO ESTADO DO RIO DE JANEIRO<br>PRÓ-REITORIA DE ASSUNTOS ESTUDANTIS<br>ANEXO II<br>DECLARAÇÃO DE TRABALHADOR AUTÔNOMO<br>Eu,, RG nº, declaro para os devidos                                                                                                    | ATENÇÃO: Não esqueça de<br>assinar e anexar frente e<br>verso do RG                                                                                     |
|----------------------------------------------------------------------------------------------------|----------------------------------------------------------------------------------------------------|
| fins que trabalho por conta pròpria como (especificar a atividade)    , sem vinculo empregaticio de carteira assinada,     com renda média mensal de R\$  Declaro sob as penalidades previstas no art. 299 do Código Penal Brasileiro, que essas informações são verdadeiras e que estou ciente de que a omissão ou apresentação de dados falsos e/ou divergentes podem acarretar na eliminação do estudante do processo seletivo. |                                                                                                    |
| Rio de Janeiro, de de 20<br>Assinatura do Declarante<br>(anexar RG do Declarante)                                                                                                    |                                                                                                    |
| UNIVERSIDADE FEDERAL DO ESTADO DO RIO DE JANEIRO<br>PRÓ-REITORIA DE ASSUNTOS ESTUDANTIS<br>ANEXO III<br>DECLARAÇÃO DE NÃO DECERIMENTO DE PENSÃO AL IMENTÍCIA QU                                                                                                    | UNIVERSIDADE FEDERAL DO ESTADO DO RIO DE JANEIRO<br>PRÓ-REITORIA DE ASSUNTOS ESTUDANTIS<br>ANEXO IV                                                     |
| Eu,                                                                                                    | Eu,                                                                                                    |
| informações são verdadeiras e que estou ciente de que a omissão ou apresentação de dados<br>falsos e/ou divergentes podem acarretar na eliminação do estudante do processo seletivo.<br>Rio de Janeiro, dede 20<br>Assinatura do/a estudante ou do Responsável Legal (quando menor de 18 anos)<br>(anexar RG do declarante)                                                                                                    | Rio de Janeiro, de de 20 Rio de Janeiro, de de 20 Assinatura do/a estadante ou do Responsável Legal (quando menor de 18 anos) (anexar RG do declarante) |

Fique atento e siga os modelos que estão disponíveis no Edital. Modelos diferentes podem acarretar eliminação do candidato! Caso o estudante não possua meios para imprimir o documento poderá refazer de próprio punho.

🔶 ATENÇÃO: LEIA O EDITAL ←

### CARTEIRA DE TRABALHO DIGITAL (CTPS):

A Carteira de Trabalho e Previdência (CTPS) é o documento que registra a vida profissional do trabalhador. Atualmente, nos editais da PRAE, utilizamos **o formato digital.** 

A CTPS deve conter os **dados pessoais** e **todos os contratos de trabalho.** 

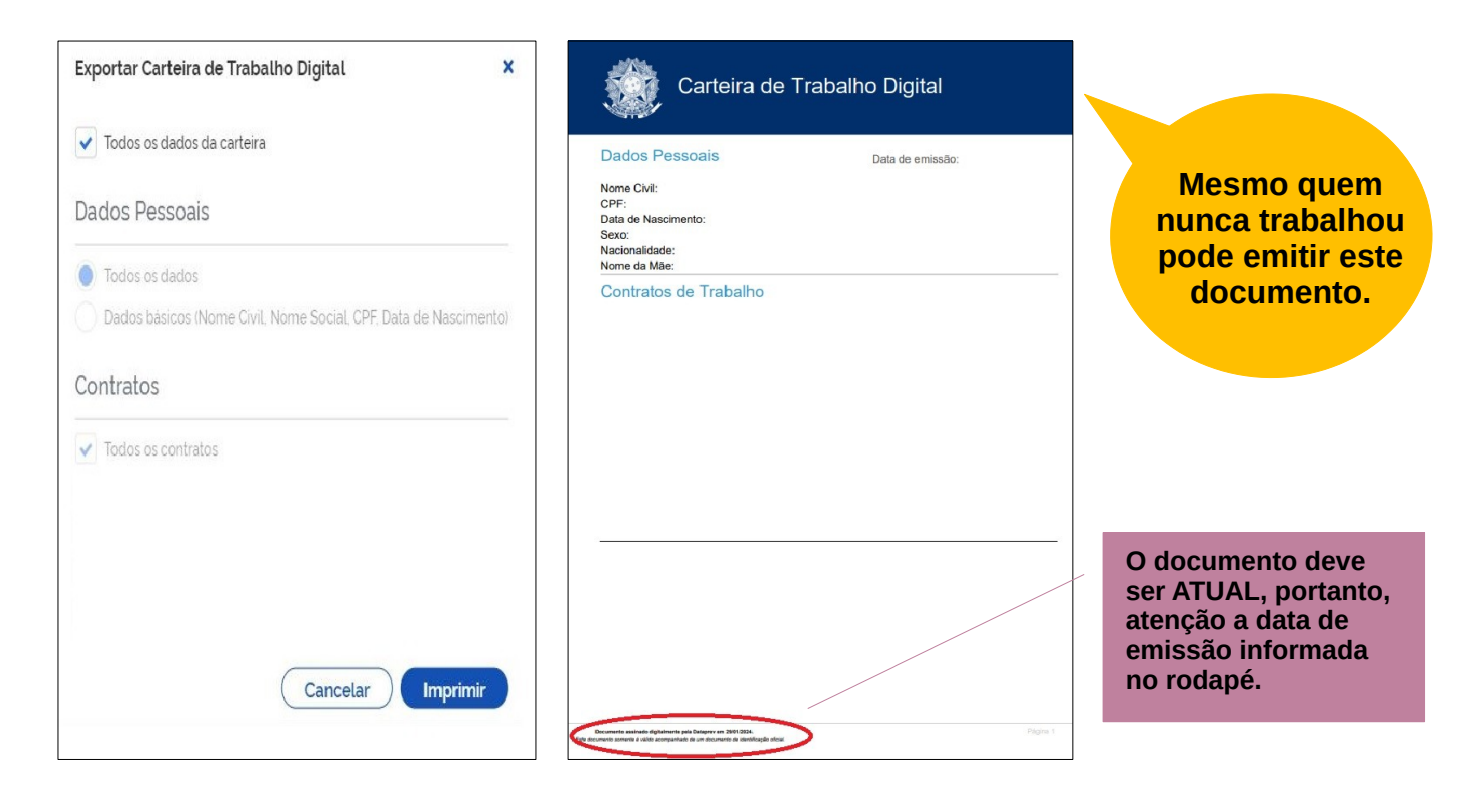

### Extrato previdenciário (CNIS):

| Identificação do Filiado -<br>NIT:<br>Data de nascimento:<br>Relações Previdenciárias | INSS - INST<br>CNIS - Cac<br>CPF:                 | ITUTO NACIONAL DO SEGURO<br>lastro Nacional de Informações<br>Extrato Previdenciário                                                                   | SOCIAL<br>Socials                                     | Pagina 1 de 1<br>06104/2020 17-06.4 |               | Apresentar<br>TODAS as<br>páginas! |
|---------------------------------------------------------------------------------------|---------------------------------------------------|----------------------------------------------------------------------------------------------------|-------------------------------------------------------|-------------------------------------|---------------|------------------------------------|
| Seq. NIT NB                                                                           | Origem do Vincuto                                 | Espécie                                                                                                    | Data Inicio Data                                      | Fim Situação                        |               |                                    |
|                                                                                       |                                                   |                                                                                                    |                                                       |                                     | O docu<br>ser | umento deve<br>ATUAL!              |
|                                                                                       | V h<br>cc<br>O INSS poderá rever a qualquer tempo | od pode conferir a autonticidade do doct<br>tps://meu.inss.cov.br/central/#/autenticid<br>m o códego<br>as informações constantes deste extrato, confe | umento em<br>lade<br>orme art. 19, § 3º do Decreto 3. | 048/99.                             |               |                                    |

O CNIS é o Cadastro Nacional de Informações Sociais, que mostra o histórico de trabalho do indivíduo. Mesmo quem nunca trabalhou deve emitir o CNIS no site da Previdência Social ou em qualquer agência da Previdência Social.

# Digitalizar e anexar documentos no Formulário Eletrônico

#### Como digitalizar um documento?

Você pode utilizar qualquer programa ou aplicativo para digitalização de imagens. Há diversas opções gratuitas disponíveis nas versões Android e IOS.

Caso você possua o Google Drive a digitalização é bem simples e você poderá fazer utilizando a câmera do celular:

Passo 1: abra o aplicativo Google Drive

**Passo 2**: na parte inferior direita toque em Adicionar [sinal de +]

Passo 3: toque em Digitalizar

Passo 4: tire uma foto do documento que você quer digitalizar

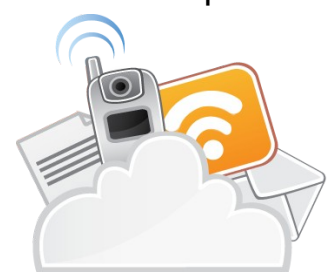

#### LEMBRE-SE: você deve digitalizar apenas o documento e não o ambiente a sua volta!

Para ajustar a área de digitalização toque em Cortar. Para digitalizar outra página toque em Adicionar [sinal de +]

**Passo 5:** para finalizar o documento toque em Salvar  $[\sqrt{}]$ 

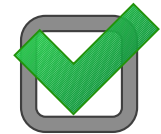

Pronto! Seu documento já pode ser anexado ao formulário!

**ATENÇÃO:** O formulário aceita apenas **01 ARQUIVO** no formato PDF ou JPEG. Então organize seus documentos e do seu grupo familiar para facilitar o envio.

Para combinar arquivos já salvos no seu computador utilize o sítio Smallpdf, ou qualquer outro aplicativo de conhecimento e de preferência do estudante.

Caso encontre alguma dificuldade em realizar a inscrição no formulário eletrônico, sugerimos que tente realizar com outra conta de e-mail e/ou verifique se a banda larga ou pacote de dados não está passando por instabilidade e/ou suporta o envio da documentação.

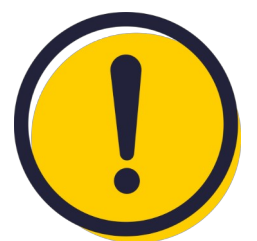

Fique atento a qualidade das imagens! Os documentos precisam ser ATUAIS, LEGÍVEIS e SEM CORTES NAS PÁGINAS. Fotografias geralmente não tem boa qualidade para o envio, prefira sempre digitalizar os documentos.

Ainda com dúvidas? Entre em contato com o Serviço Social: servicosocial.prae@unirio.br

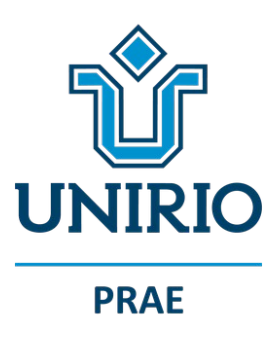

Universidade Federal do Estado do Rio de Janeiro Pró-Reitoria de Assuntos Estudantis Setor de Gestão de Benefícios Estudantis

#### Equipe organizadora

Izanusys da Costa Gama

Roberta Oliveira Ferreira

Tatiana Cavalcanti Marques

Wailene Rejan de Sá Carvalho

Contato: servicosocial.prae@unirio.br